## TUTORAL TÉCNICO

## Restaurar Backup

AMT Remoto V6 para o AMT Remoto Desktop

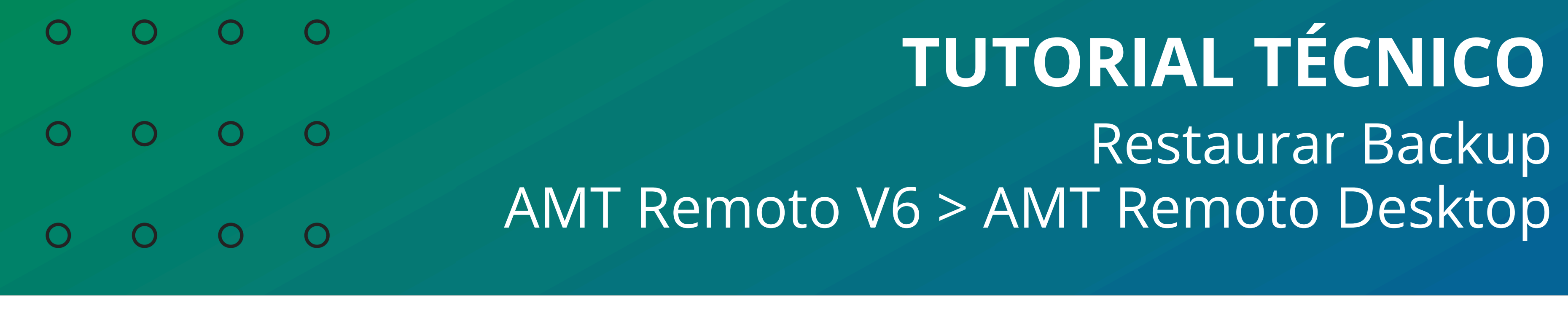

0 0 0 0

#### Transferência de Backup

Esse tutorial possui a função de realizar a transferência de backup utilizado no AMT Remoto V6 para o AMT Remoto Desktop.

#### Encontrando o arquivo de backup "AMTDADOS.FDB".

#### Acesse o Explorador de arquivos do seu computador e acesse a pasta "**AMT Remoto**". Normalmente a pasta está localizada no caminho: **C:\Program Files (x86)\Intelbras\AMTRemoto**

#### Encontre na coluna <u>nome</u> o arquivo "**AMTDADOS.FDB**".

| AMTRemoto × +                                                                            |                  |                                 |                      |                    |           |
|------------------------------------------------------------------------------------------|------------------|---------------------------------|----------------------|--------------------|-----------|
| $\leftarrow$ $\rightarrow$ $\uparrow$ $\bigcirc$ $\square$ $\rightarrow$ Este Computador | > Disco Local (  | C:) > Arquivos de Programas (x8 | 6) > Intelbras > AMT | Remoto             |           |
| 🕂 Novo - 🔏 🗘 🗋 🖄 🖄 🗊                                                                     | ↑↓ Classificar ~ | 🗮 Visualizar 🤟 🚥                |                      |                    |           |
| 合 Início                                                                                 |                  | Nome                            | Data de modificação  | Тіро               | Tamanho   |
| N Galeria                                                                                |                  | AMTDADOS.FDB                    | 20/01/2025 16:20     | Arquivo FDB        | 19.696 KB |
|                                                                                          |                  | 🮯 AMTRemoto.exe                 | 29/07/2024 19:29     | Aplicativo         | 6.065 KB  |
|                                                                                          |                  | AMTREMOTO.INI                   | 20/01/2025 16:12     | Parâmetros de co   | 1 KB      |
|                                                                                          |                  | AMTRemoto.LNG                   | 25/04/2024 12:15     | Arquivo LNG        | 177 KB    |
| 🛄 Área de Trabalho                                                                       | *                | atmel_devices_cdc.inf           | 25/04/2024 12:15     | Informações de C   | 9 KB      |
| Documentos                                                                               | *                | СОМ_2018_020523.ТХТ             | 02/05/2023 14:15     | Documento de Te    | 23 KB     |
| 🕹 Downloads                                                                              | *                | COM_4040_260423.TXT             | 26/04/2023 11:24     | Documento de Te    | 16 KB     |
| 🔀 Imagens                                                                                | *                | COM_Intelbras_281222.TXT        | 28/12/2022 14:09     | Documento de Te    | 48 KB     |
|                                                                                          |                  | 🔳 curl.exe                      | 25/04/2024 12:15     | Aplicativo         | 4.274 KB  |
|                                                                                          |                  | 🚯 fbclient.dll                  | 25/04/2024 12:15     | Extensão de aplica | 540 KB    |
| OneDrive - Intelbras.com.br                                                              |                  | ≥ foxterm.exe                   | 25/04/2024 12:15     | Aplicativo         | 292 KB    |
| Este Computador                                                                          |                  | 🕲 gds32.dll                     | 25/04/2024 12:15     | Extensão de aplica | 540 KB    |
| > 🔩 Disco Local (C:)                                                                     |                  | libcurl-x64.dll                 | 25/04/2024 12:15     | Extensão de aplica | 1.244 KB  |
| 💼 Departamentos Matriz (V:)                                                              |                  | unins000.dat                    | 20/01/2025 16:12     | DAT                | 27 KB     |
|                                                                                          |                  | ····                            | 20/01/2025 16:12     | Aulientius         | 716 V P   |

**Observação.:** Caso não apareça o arquivo "AMTDADOS.FDB", significa que o banco de dados está vazio. Sendo assim, não será possível realizar o backup.

Suporte a clientes:intelbras.com/pt-br/contato/suporte-tecnico/ Vídeo tutorial: youtube.com/IntelbrasBR

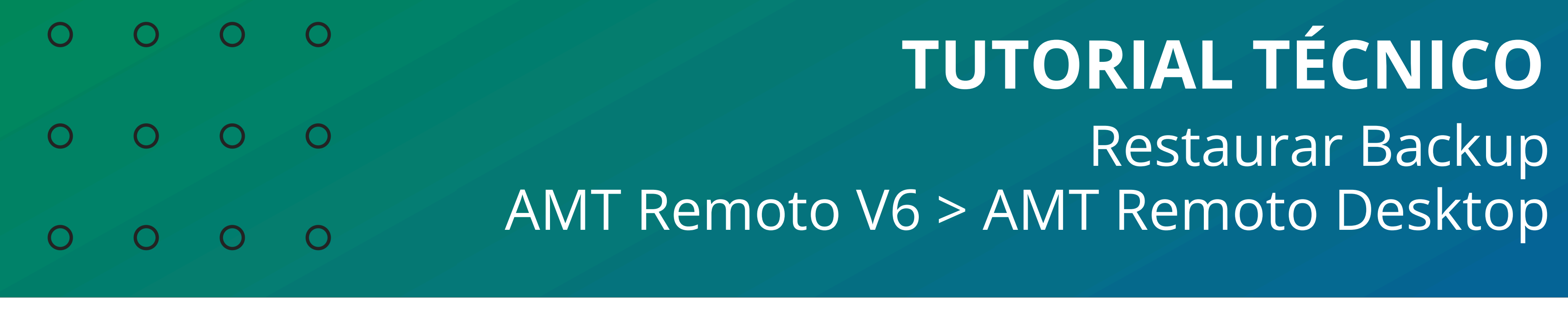

Ο Ο Ο Ο

#### Acessando o software: "AMT Remoto Desktop"

Busque e acesse através da pesquisa do seu computador o software: "AMT Remoto Desktop".

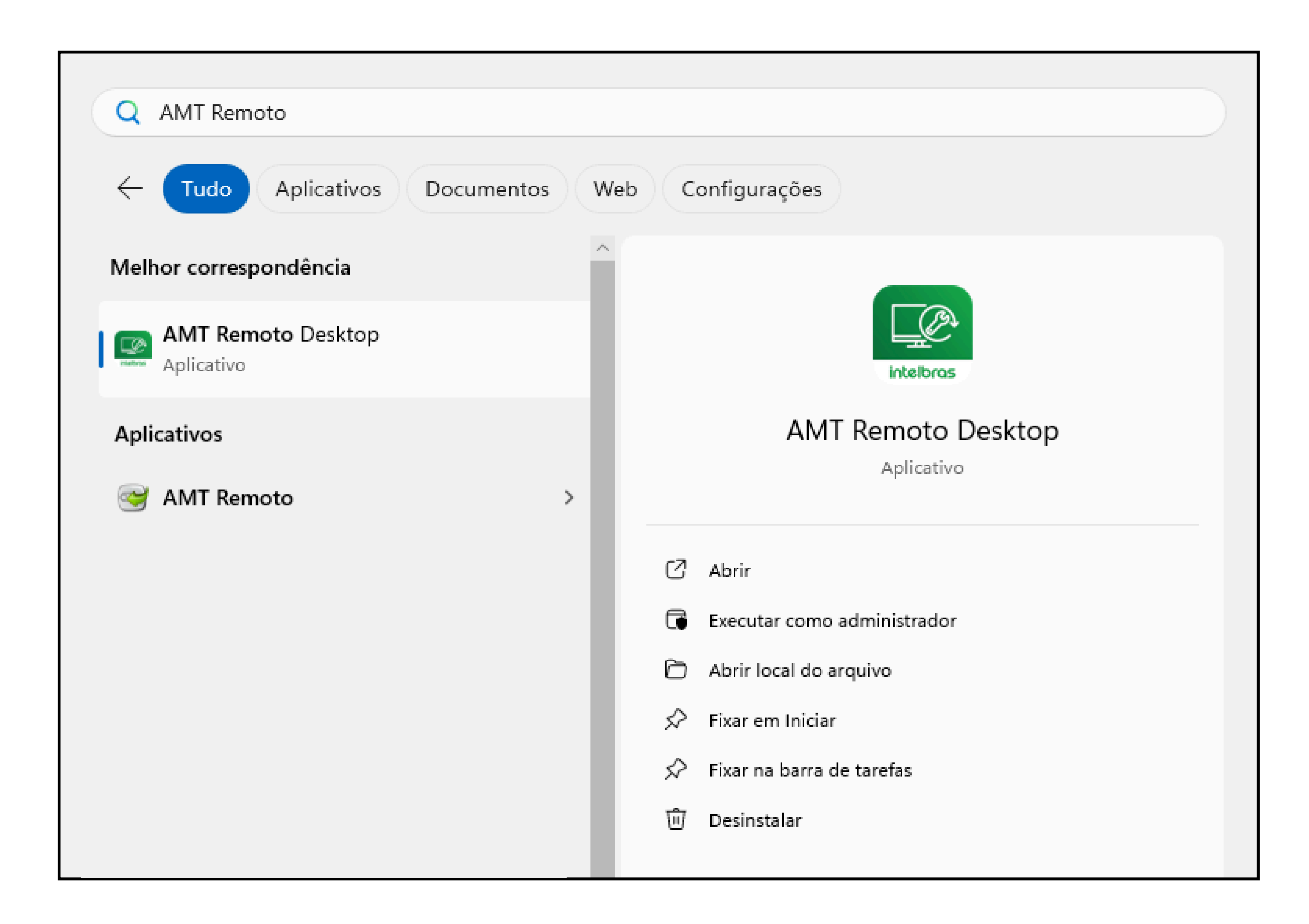

Acesse o software usando seu login e senha. Padrão: "admin".

#### intelbras

| ar |
|----|
| •  |
|    |
|    |
|    |
|    |
| •  |

Suporte a clientes:intelbras.com/pt-br/contato/suporte-tecnico/ Vídeo tutorial: <u>youtube.com/IntelbrasBR</u>

| TUTORIAL TÉCNICO                   | 0 | 0 | 0 | 0 |
|------------------------------------|---|---|---|---|
| Restaurar Backup                   | 0 | 0 | 0 | 0 |
| AMT Remoto V6 > AMT Remoto Desktop | 0 | 0 | 0 | 0 |
|                                    |   |   |   |   |

0 0 0 0

#### **Realizando o Backup**

Acesse a opção "Configurações" na página inicial do software.

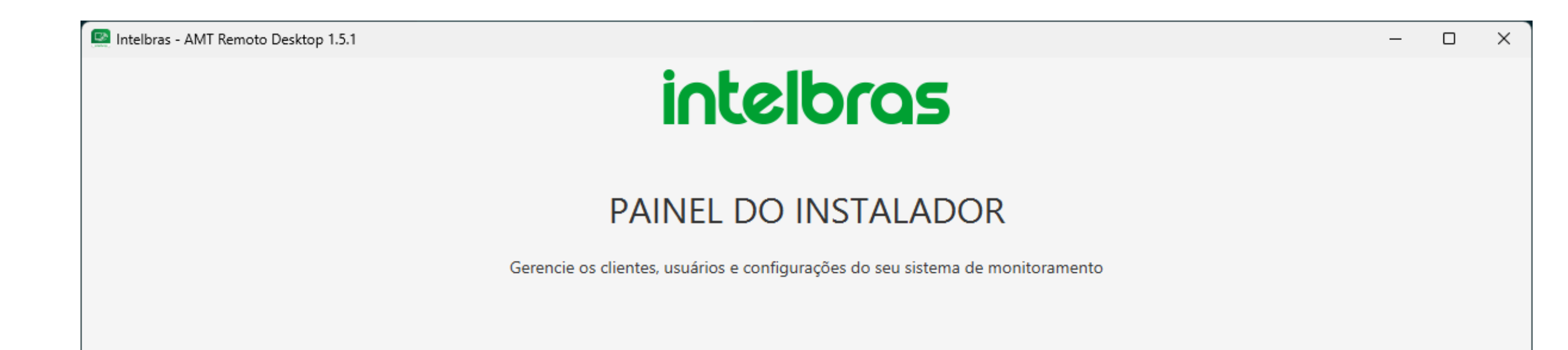

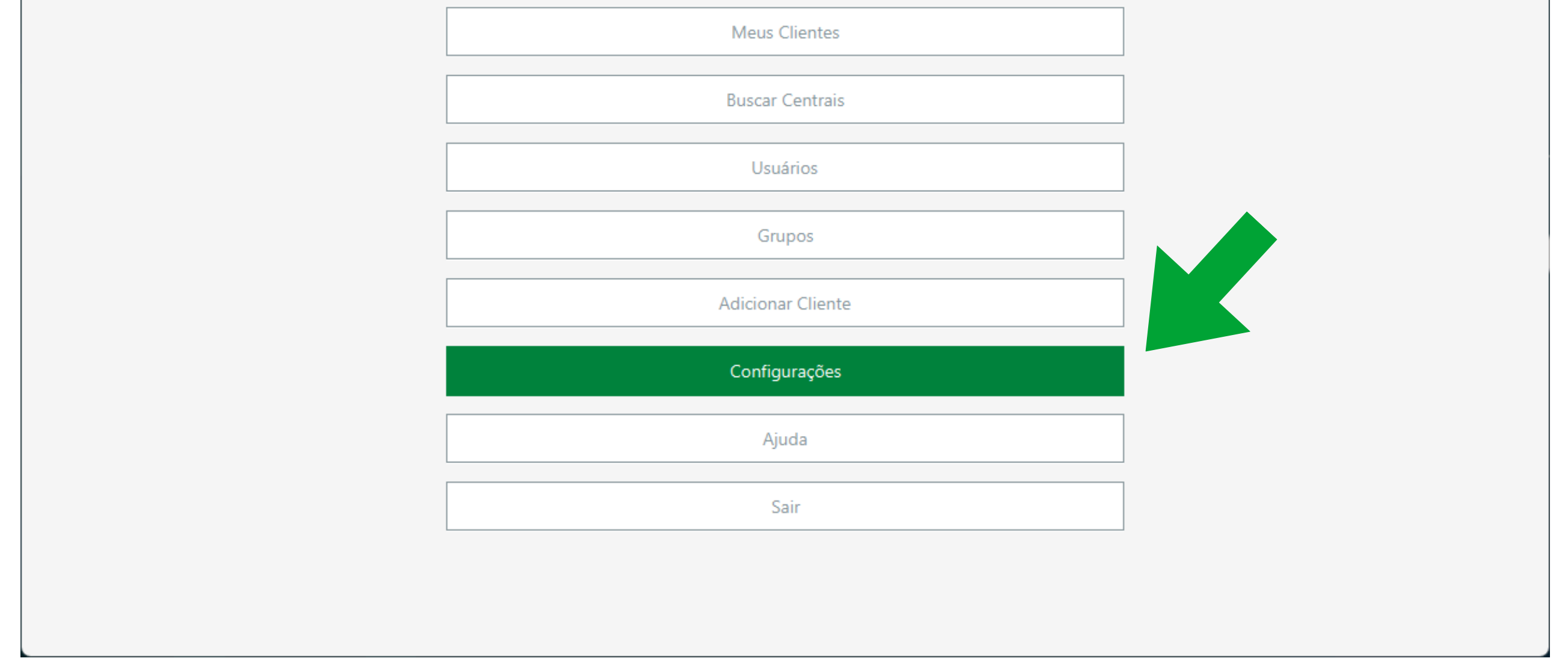

Clique sobre a opção "Backup / Restauração, selecione e clique na opção: "Restaurar apenas banco de dados AMT Remoto V6"

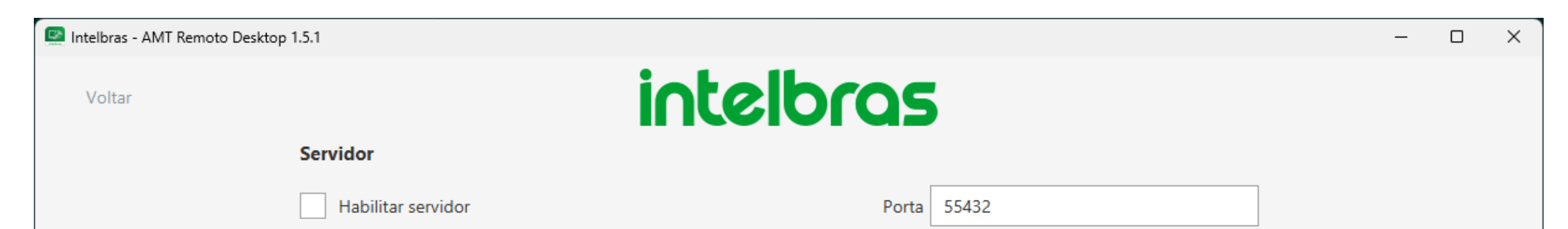

| Conexão automática                               | Banco de Dados                                      |                         |
|--------------------------------------------------|-----------------------------------------------------|-------------------------|
| Configure a ação softw                           |                                                     | minal ou software).     |
| Criar novo cliente                               |                                                     |                         |
| Quando os dados para                             | orme uma das opções abaixo:                         | Salvar                  |
| de clientes forem infori<br>nenhum cliente compa | azer Backup                                         |                         |
| Fa                                               | azer Backup                                         |                         |
| Banco de Dados                                   | estaurar apenas banco de dados Programador 8000/AMT | Remoto Desktop          |
| BACKUP / RESTAURAC                               | estaurar apenas banco de dados AMT Remoto V6        |                         |
| Realize o backup ou resta                        | estaurar banco de dados AMT Remoto V6 + Programador | 8000/AMT Remoto Desktop |
| Backup / Restauração                             | Repara                                              | r                       |
| Comunicação serial                               |                                                     |                         |
|                                                  |                                                     |                         |
| Habilitar sorial                                 | Porta CO                                            | M 2 -                   |

#### Suporte a clientes:intelbras.com/pt-br/contato/suporte-tecnico/ Vídeo tutorial: <u>youtube.com/IntelbrasBR</u>

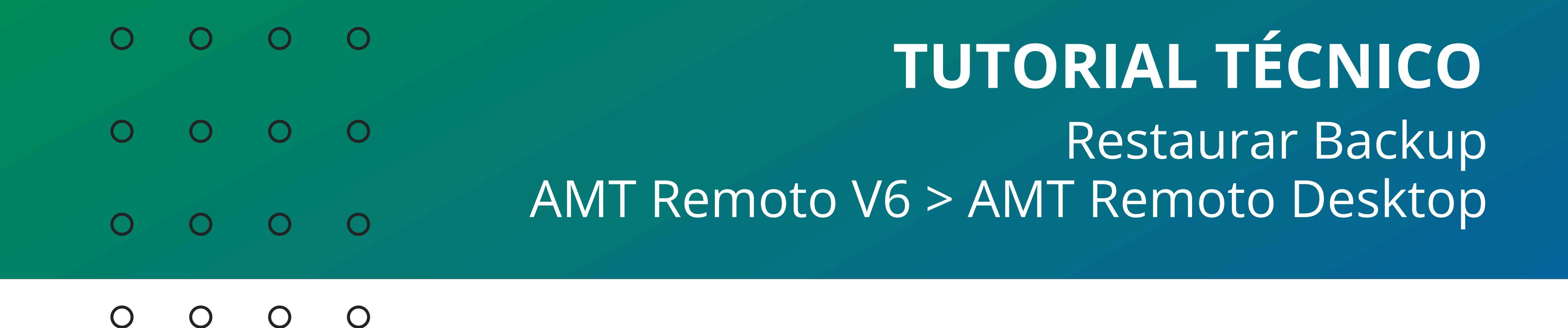

### **Finalizando o Backup**

Após "Restaurar apenas banco de dados AMT Remoto V6" selecionada, clique no botão **OK**.

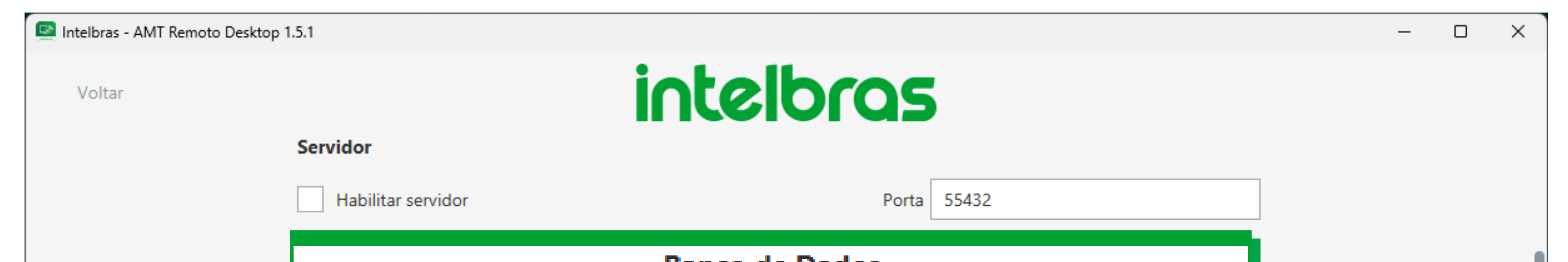

| Informe uma das opções abaixo:<br>Restaurar apenas banco de dados AMT Remoto V6<br>Ok Cancelar<br>Comunicação serial<br>Habilitar serial               | Dane                               | co de Dados  |          |   |
|----------------------------------------------------------------------------------------------------|------------------------------------|--------------|----------|---|
| Informe uma das opções abaixo:<br>Restaurar apenas banco de dados AMT Remoto V6<br>Ok Cancelar<br>Comunicação serial<br>Habilitar serial               |                                    |              |          | - |
| Informe uma das opções abaixo:<br>Restaurar apenas banco de dados AMT Remoto V6<br>Ok Cancelar<br>Comunicação serial<br>Habilitar serial               |                                    |              |          |   |
| Informe uma das opções abaixo:<br>Restaurar apenas banco de dados AMT Remoto V6<br>Ok Cancelar<br>Comunicação serial<br>Habilitar serial Porta COM 2 . |                                    |              |          |   |
| Informe uma das opções abaixo:<br>Restaurar apenas banco de dados AMT Remoto V6<br>Ok Cancelar<br>Comunicação serial<br>Habilitar serial Porta COM 2 • |                                    |              |          |   |
| Restaurar apenas banco de dados AMT Remoto V6   Ok   Cancelar    Comunicação serial    Habilitar serial    Porta COM 2                                 | Informe uma das opções abaixo:     |              |          |   |
| Ok Cancelar   Comunicação serial   Habilitar serial Porta                                                                                              | Restaurar apenas banco de dados AN | 1T Remoto V6 | •        |   |
| Ok Cancelar   Comunicação serial   Habilitar serial Porta                                                                                              |                                    |              |          |   |
| Comunicação serial       Habilitar serial     Porta     COM 2                                                                                          |                                    | Ok           | Cancelar |   |
| Comunicação serial         Habilitar serial         Porta         COM 2                                                                                |                                    |              |          |   |
| Habilitar serial Porta COM 2 -                                                                                                    | Comunicação serial                 |              |          |   |
| Habilitar serial Porta COM 2 -                                                                                                    |                                    |              |          |   |
|                                                                                                    | Habilitar serial                   | Porta        | COM 2    | • |
|                                                                                                    |                                    |              |          |   |

Feito isso, basta reiniciar através do botão "**Sim**".

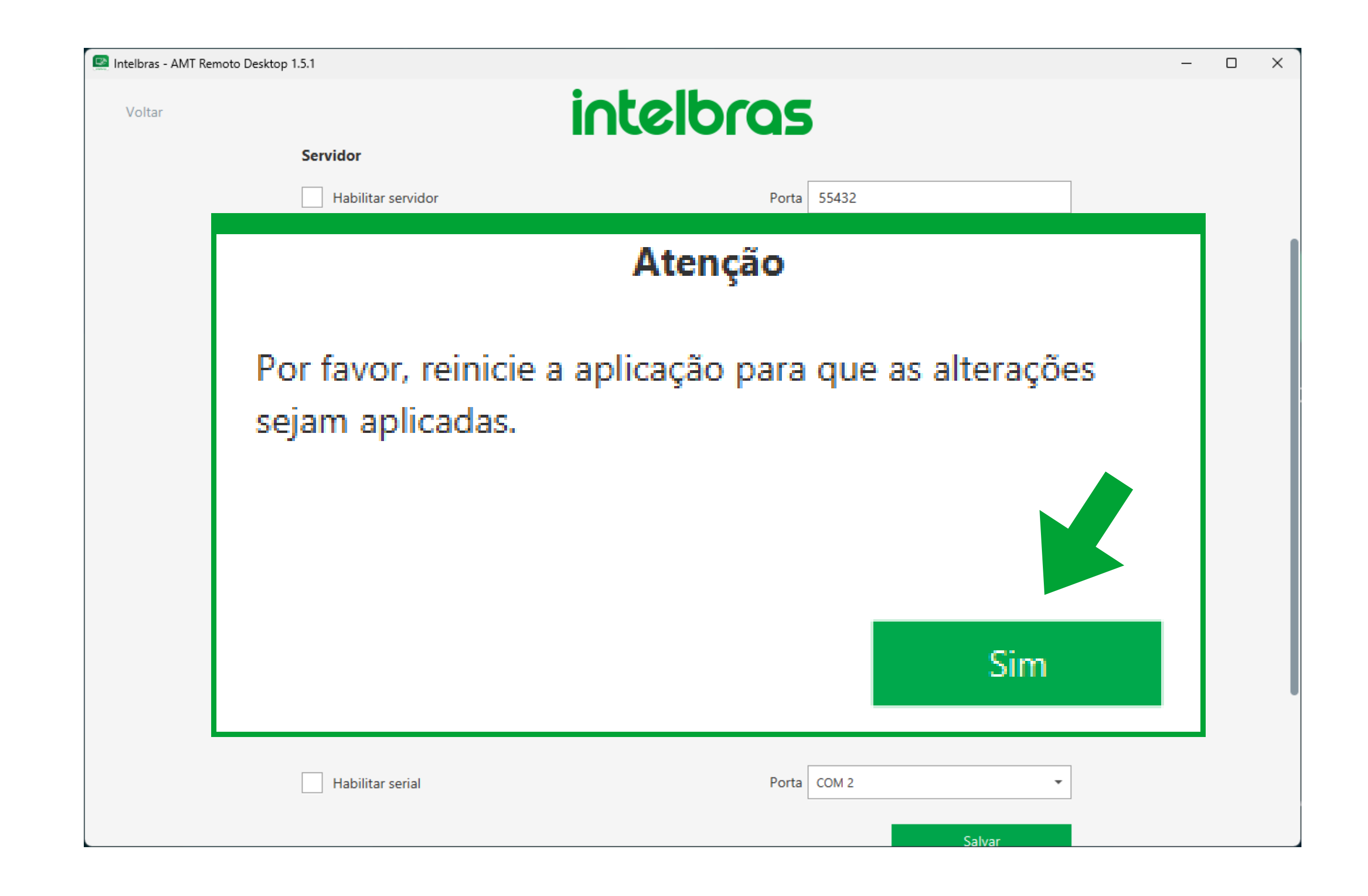

O software será fechado, basta abrir novamente e os dados que faziam parte do Backup do AMT Remoto V6 foram transferidos para o AMT Remoto Desktop.

Suporte a clientes:intelbras.com/pt-br/contato/suporte-tecnico/ Vídeo tutorial: <u>youtube.com/IntelbrasBR</u>

# oooooooooooooooooooo

0 0 0 0

#### Dúvidas ou sugestões entre em contato via WhatsApp.

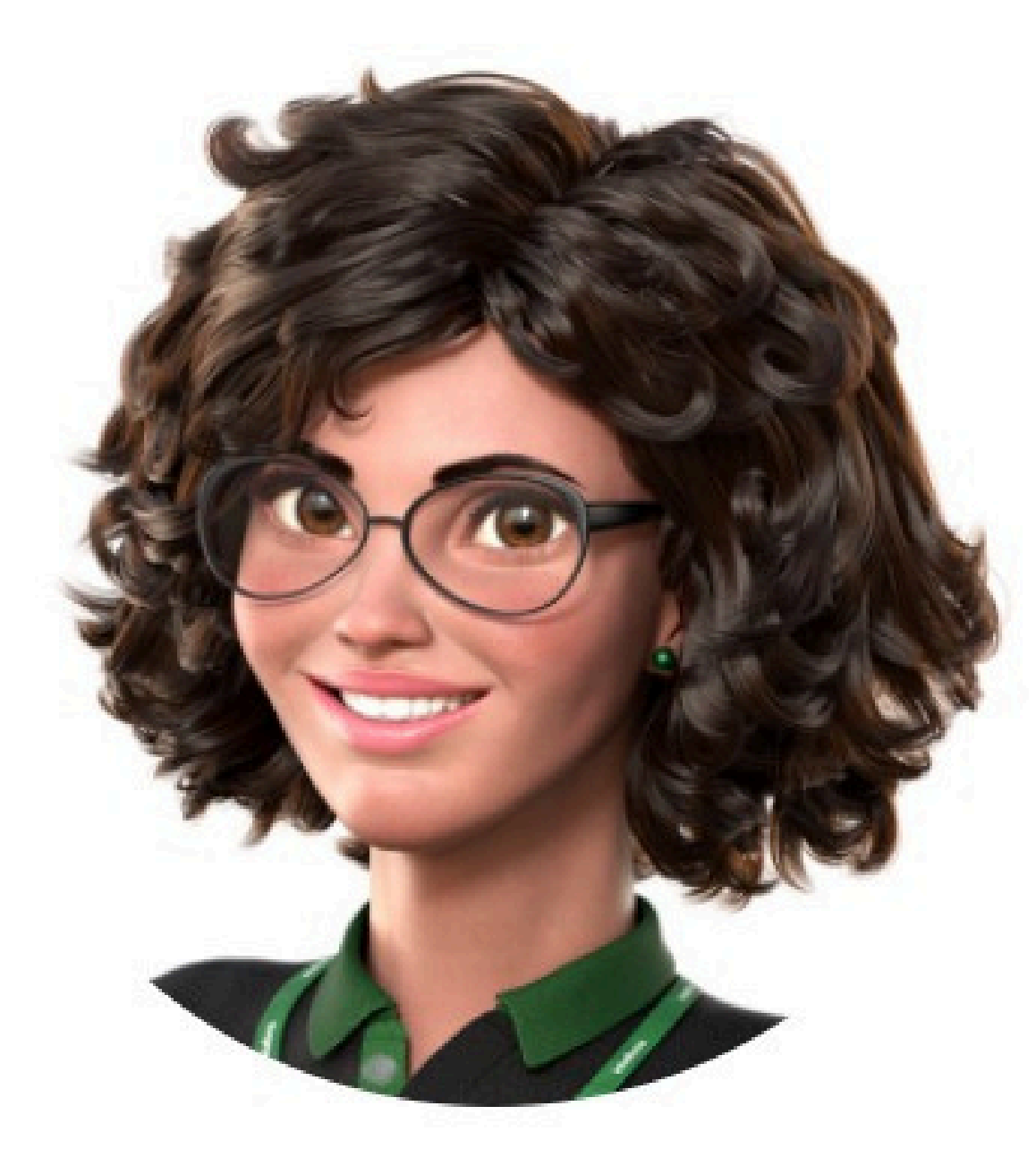

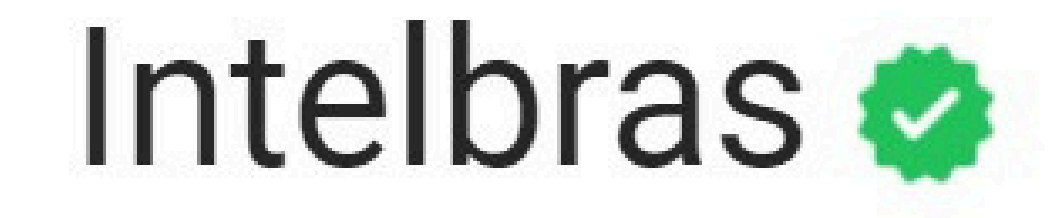

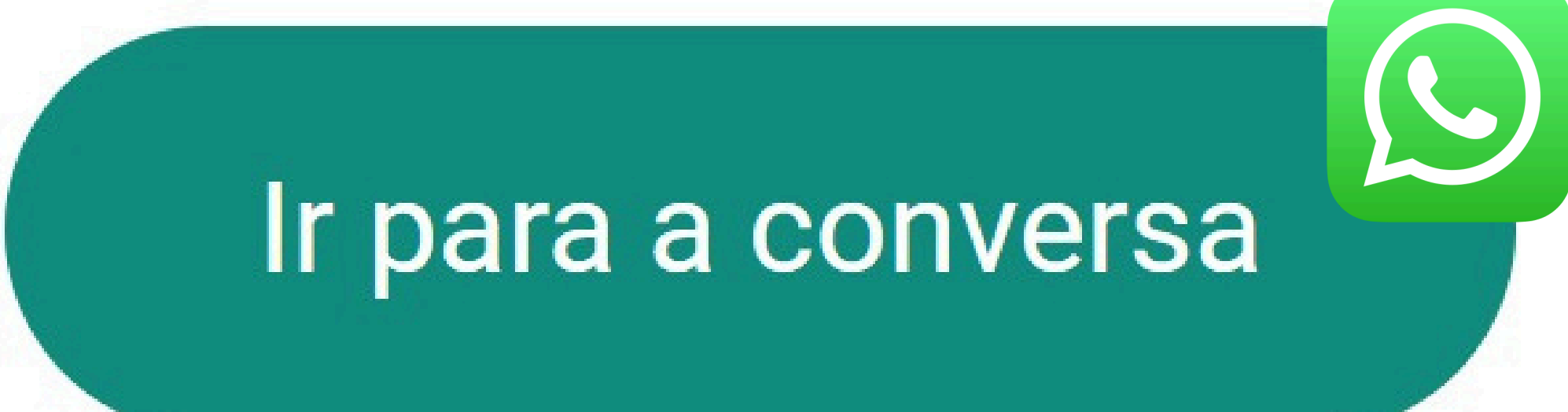

#### 

#### O O O O

# intellor05

#### intelbras.com/pt-br/contato/suporte-tecnico/